# I. Repérage

## Partie théorique : repérage

On rappelle que, dans un repère, les coordonnées d'un point sont de la forme (  $\mathcal{X}$  ;  $\mathcal{Y}$  ) où  $\mathcal{X}$  est l'abscisse

du point (horizontal) et  $\mathcal Y$  l'ordonnée du point (vertical).

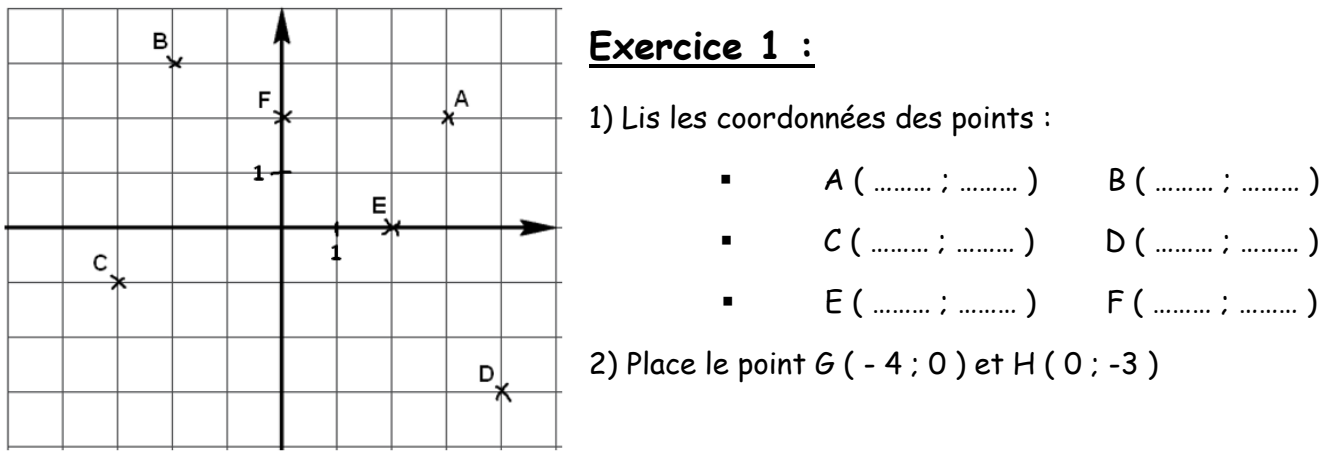

### Partie pratique : avec scratch

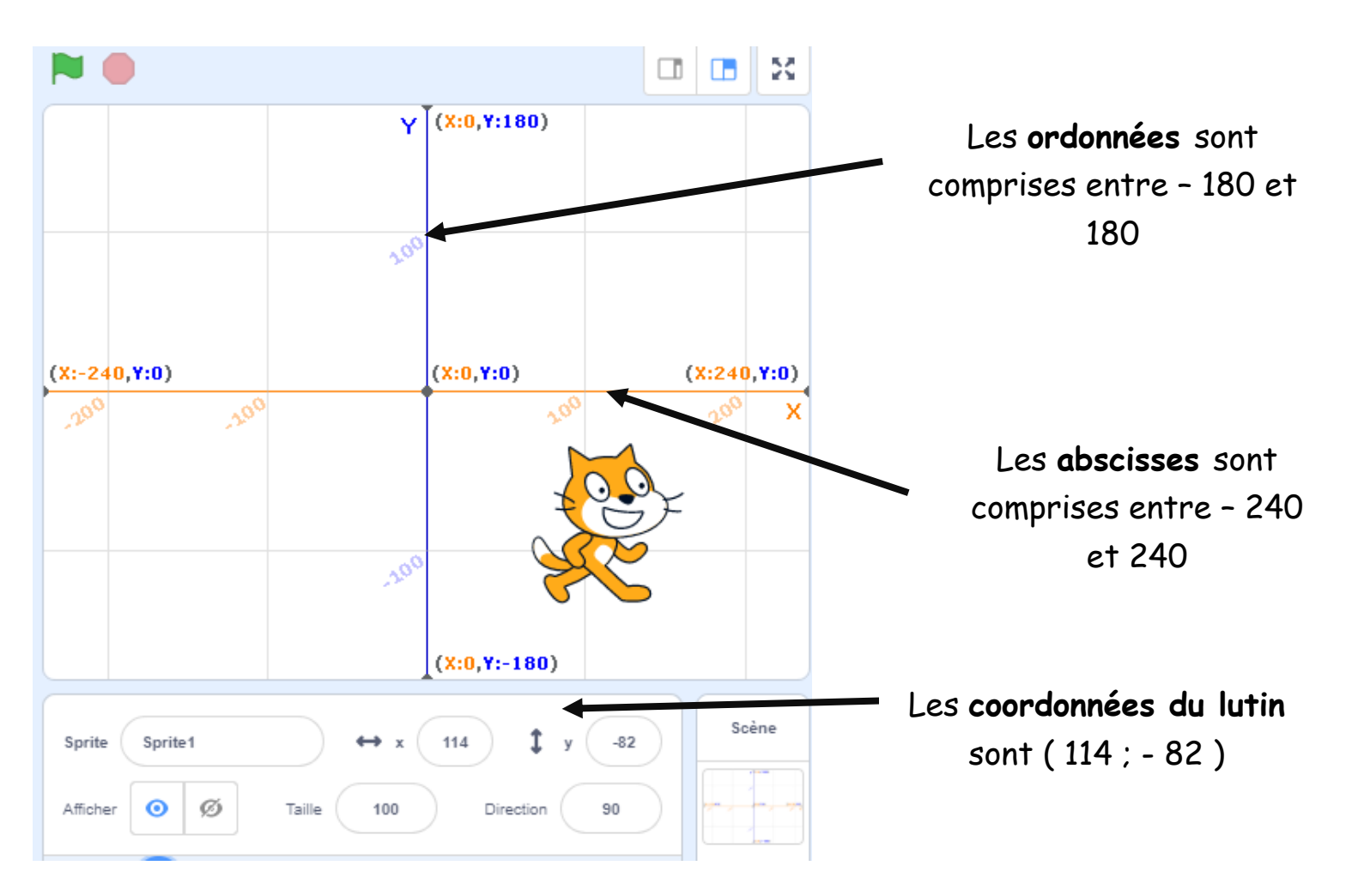

#### Exercice 2 : Ouvre Scratch 3 qui se trouve dans DEMARRER / PROGRAMMES / Mathématiques.

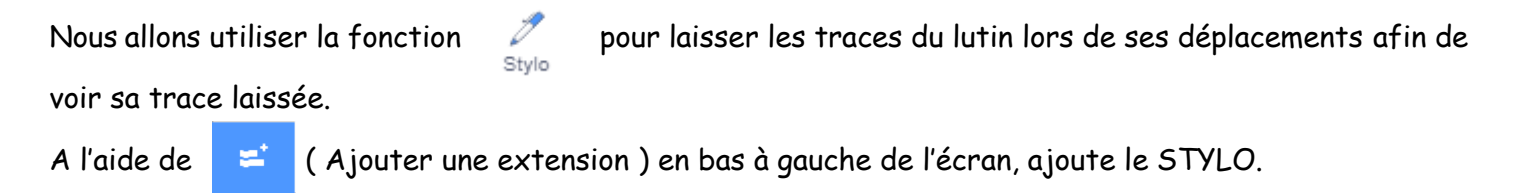

1) Le but de cet exercice est de tracer une lettre en se servant des coordonnées de points.

Recopie le programme ci-dessous.

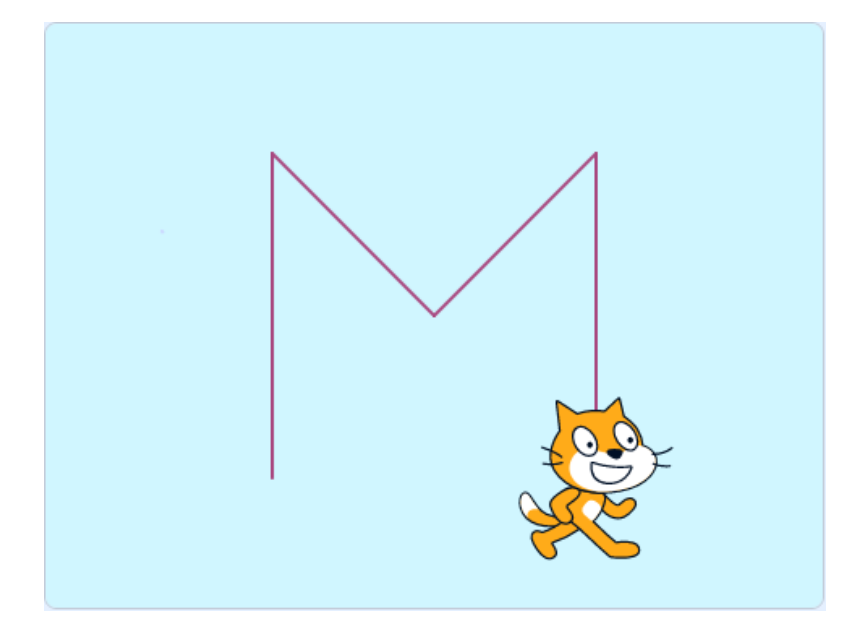

2) Modifie le programme ci-dessus pour tracer la forme suivante :

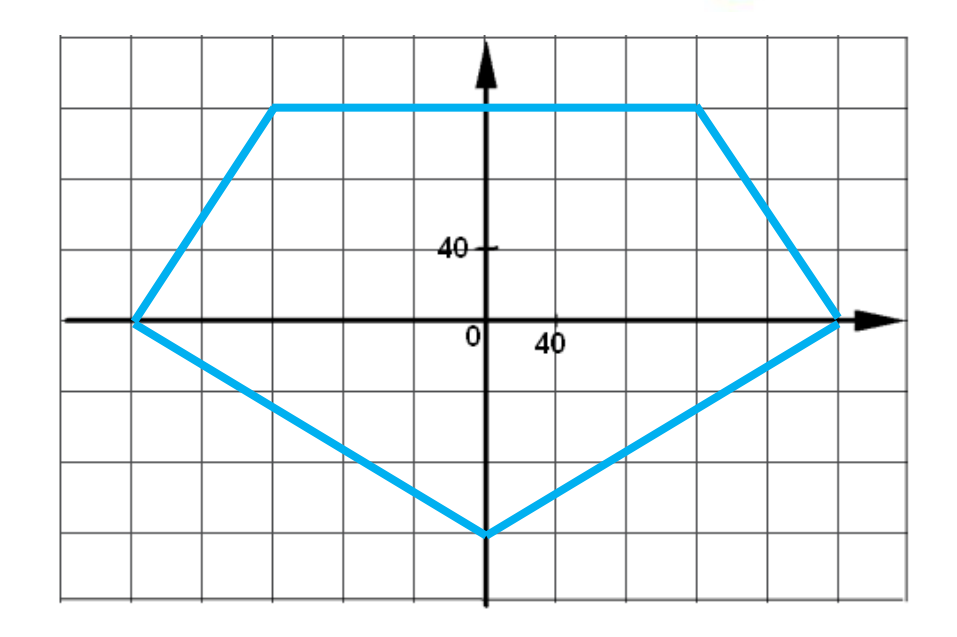

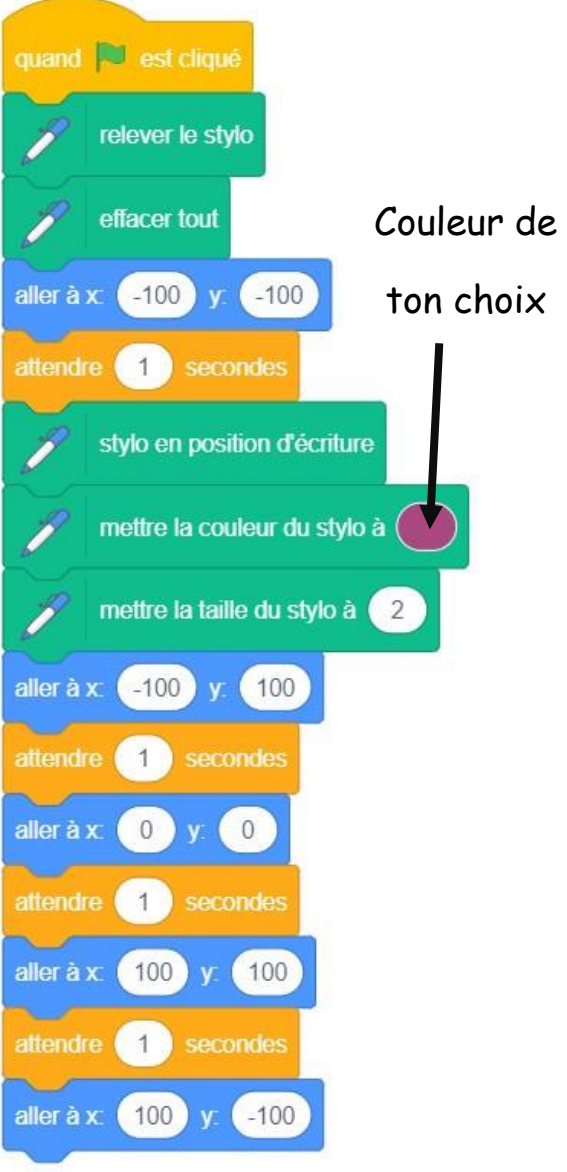

### II. Mouvements

### Partie théorique : déplacement

Nous allons à présent étudier le déplacement en utilisant les mouvements de Screment .

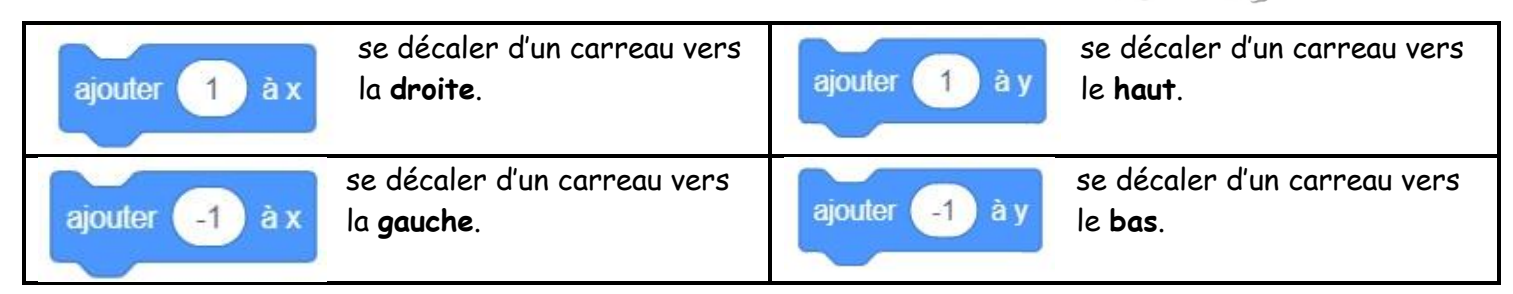

#### Le déplacement de D vers C peut être modélisé par le

script suivant : quand set cliqué ajouter 3 à x ajouter 1 à y

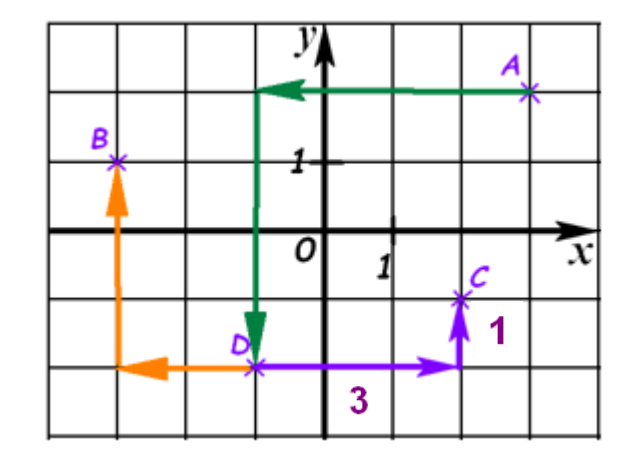

### Exercice 3 :

Complète le script suivant qui permettra deComplète le script suivant qui permettra dedéplacer le point A vers le point D.déplacer le point D vers le point B.

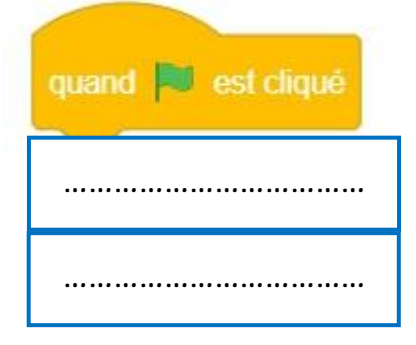

| quand | 🔍 est cliqué |
|-------|--------------|
|       |              |
|       |              |
|       |              |
|       |              |

• Partie pratique : avec scratch

#### Exercice 4 :

Fais Fichier - Importer - devoir - Gregory MALLET - AP3\_Scratch - Exercice\_4.sb3

L'arrière-plan est constitué de points espacés de **40** unités.

Dans cette position, le singe a pour coordonnées

(- 120; - 80).

Le but du jeu est de positionner le singe sur les bananes.

Complète le programme afin que le singe soit positionné sur les bananes.

#### Exercice 5 :

**Fais** Fichier - Importer - devoir - Gregory MALLET - **AP3\_Scratch** - **Exercice\_5.sb3** Complète le programme afin que singe ramasse ses **3** bananes.

#### Exercice 6 :

Fais Fichier – Importer – devoir – Gregory MALLET – AP3\_Scratch – Exercice\_6.sb3 Nous allons nous même faire déplacer le singe avec les flèches du clavier Complète le programme et déplace le singe afin qu'il ramasse ses 10 bananes

### Exercice 7 : Labyrinthe

Fais Fichier - Importer - devoir - Gregory MALLET - AP3\_Scratch - Labyrinthe.sb3

L'objectif est de programmer la coccinelle afin qu'elle se retrouve sur la case d'arrivée jaune.

1) Complète les instructions des touches directionnelles. Prend **5 pas** comme déplacement.

2) Sous chaque commande des flèches, rajoute :

- Si le bord bleu est touché, revenir au point de départ.
- Si le bord jaune est touché, dire « bravo » et stopper le programme.

<u>Amélioration</u>: Intègre un chronomètre et met un temps limite pour arriver sur la ligne d'arrivée

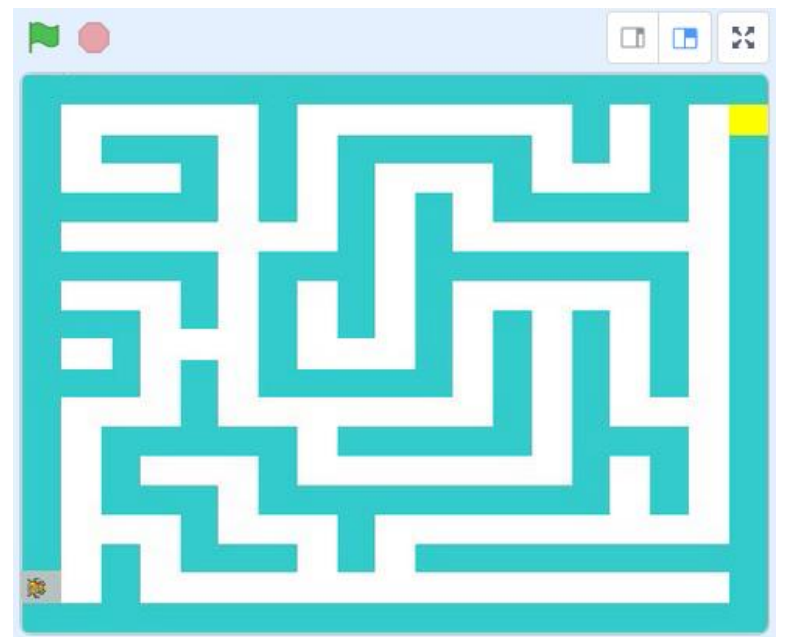

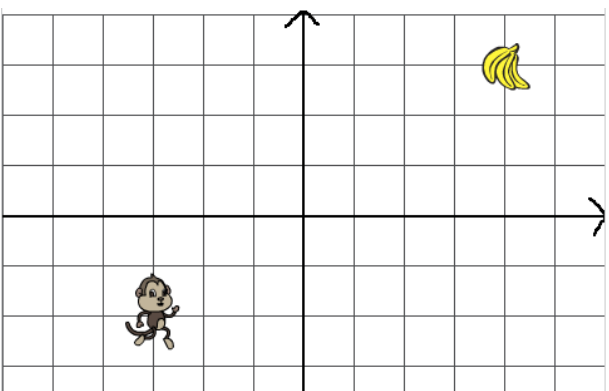

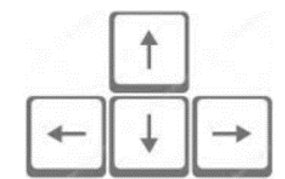